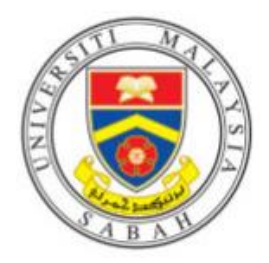

# UMS PC Follow-You Installation

## Step 1:

• Click on Window Button and Key In \\10.50.11.30 or \\RMS-UMS01\Follow-You Print

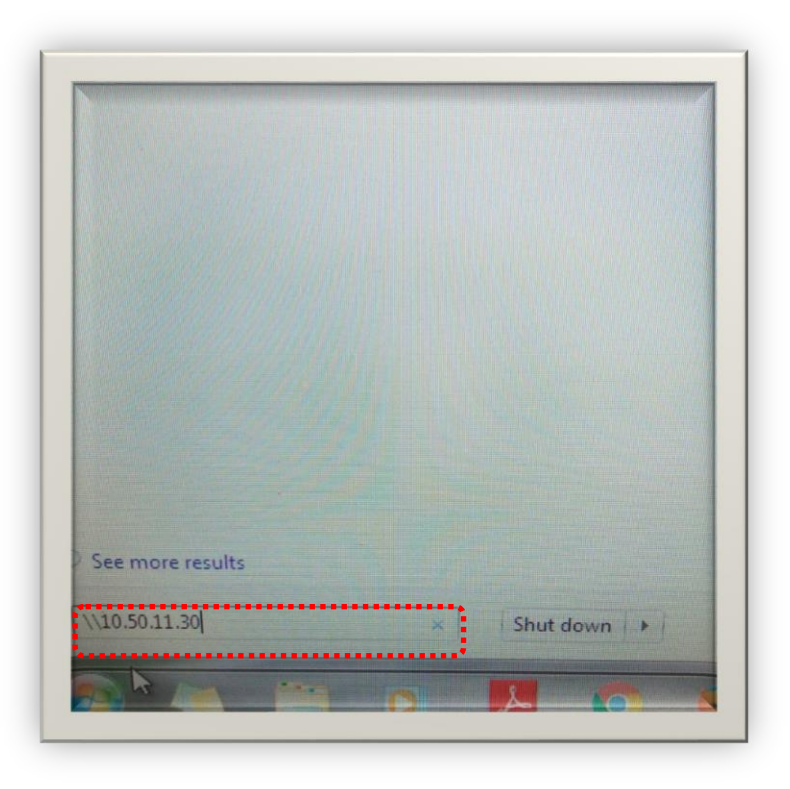

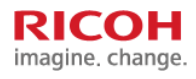

### Step 2:

- You will see Enter Network Password
- Touch username as below picture

| Enter N   | etwork Password                                   |
|-----------|---------------------------------------------------|
| Enter you |                                                   |
|           | ¢******                                           |
| F         | ums                                               |
|           | Password                                          |
|           | Domain: ums                                       |
|           | Remember my credentials                           |
|           | Logon failure: unknown user name or bad password. |
| -         |                                                   |

## Step 3:

- Key in your UMS\IC Number Username and Email Password and press Ok.
- Check Remember My Credentials.

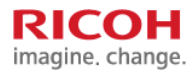

## Step 4:

- If successful, Double-Click Follow-You Print Driver and
- The Follow-You Printer Driver is completed

| Follow-You   | Print on 1050.11.30       |                    |                                                                                                    |                                             |                                                                                                    |  |
|--------------|---------------------------|--------------------|----------------------------------------------------------------------------------------------------|---------------------------------------------|----------------------------------------------------------------------------------------------------|--|
| Printer Deco | ument View                |                    | The subscription of the subscription of the su |                                             |                                                                                                    |  |
| Document N   | ame Statu                 | Counter Page       | es Size Sul                                                                                                    |                                             |                                                                                                    |  |
|              |                           |                    |                                                                                                    |                                             |                                                                                                    |  |
|              |                           |                    |                                                                                                    |                                             |                                                                                                    |  |
|              |                           |                    |                                                                                                    |                                             |                                                                                                    |  |
| •            |                           |                    |                                                                                                    |                                             |                                                                                                    |  |
|              | Error processing command. |                    |                                                                                                    | CLARLINGS Degree Dissection Account 100     |                                                                                                    |  |
| -            | Print Active Sheet        |                    |                                                                                                    | and the second                              | and out Analise insuries                                                                                                    |  |
| Send         | Only pred the ap          | un alerate         |                                                                                                    | 1014 07 00 07 00 1 10 00 00 1               | The state of the state of the s |  |
|              | Pages : 4                 |                    |                                                                                                    | No. of Concession, Name of Street, or other |                                                                                                    |  |
|              | Collated                  | () 1 Network       | + 10.50.11.30 +                                                                                                    | • 49 Second 10.                             | 611.30 P                                                                                                    |  |
| ptions       | 123 123 12                | Organize - Network | and Sharing Center View remote p                                                                                                    | ninters                                     | 5.00                                                                                                    |  |
|              | Landscape Ories           | W Laureter         | No. of Street, Street, |                                             |                                                                                                    |  |
|              | -                         | Recent Places      | Equitrac Installer<br>Share                                                                                                    | Follow New Prest                            |                                                                                                    |  |
|              | Control Laboration        | Cropbox            |                                                                                                    | Sector Constants                            | ······                                                                                                    |  |
|              | Narrow Marging            | E Desktop          | mosqliserver                                                                                                    | UMS Driver Packager                         |                                                                                                    |  |
|              | Left: 2.64 cm             |                    |                                                                                                    |                                             |                                                                                                    |  |
|              | . Fit Sheet on Ore        | and Libraries      |                                                                                                    |                                             | and the second second se                                                                                                    |  |

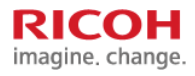